## Поддержка статусов документов

(для конфигураций 1С:Управление производственным предприятием редакции 1.3, 1С:Управление торговлей редакции 10.3)

Модуль 1C:EDI позволяет отобразить историю состояний. Доступно на вкладках «Подтверждение», «Отгрузка», «УПД», «Корректировка». В истории содержится информация о доставке отправленных документов на платформу Docrobot.

1. В модуле история состояний отображается при нажатии на значение «Состояния EDI» по гиперссылке «Выполнено».

| Уведомление об отгрузке по заказу № kbukУT-000000030 от 17.01.2023                                                                                                    |                                                    | _ 🗆 ×    |
|----------------------------------------------------------------------------------------------------|----------------------------------------------------|----------|
| • Заказ • Подтверждение • Отгрузка • Приемка • УПД                                                                                                    |                                                    |          |
| Документ: Заказ покупателя BN-00000698 от 02.02.2023 12:50:45                                                                                                    | Состояние ЕDI: 🔗 <u>Выполнено</u> 02.02.2023 12:50 | 🔒 Печать |
| Подтверждение заказа № 698 от 2 февраля 2023 г.                                                                                                    | История                                            |          |
| На основании Заказ № kbukУT-000000030 от 17 января 2023 г.                                                                                                    | Черновик                                           |          |
| Доставка 22.02.2023                                                                                                    | 02.02.2023, 12:54:04                               |          |
| Продавец                                                                                                    | Выполнен                                           |          |
| GLN 9864232624974                                                                                                    | 02.02.2023, 12:55:08                               |          |
|                                                                                                    |                                                    |          |
| Baniota RUB                                                                                                    |                                                    |          |
|                                                                                                    |                                                    |          |
| NE         Название/Штрих-код         покупателя         продавца         заказанное         подтвержденное         и           1         Мороженое Плонбир         481010323255         Арт-9800001         23.000         23.000         шт | и                                                  |          |
|                                                                                                    |                                                    |          |
|                                                                                                    |                                                    |          |
|                                                                                                    | Закрыть                                            |          |
|                                                                                                    |                                                    |          |
|                                                                                                    |                                                    |          |

В истории состояний отображается весь путь документа EDI после того, как он был отправлен пользователем. В истории содержится информация о дате и времени совершенных действий.

| Б <sup>2</sup> Уведомление об отгрузке по заказу № kbukУT-000000030 от 17.01.2023                                                                                                    |                                                                                                    | _ 🗆 ×    |
|----------------------------------------------------------------------------------------------------|----------------------------------------------------------------------------------------------------|----------|
| • Заказ • Подтверждение • Отгрузка • Приемка • УПД                                                                                                    |                                                                                                    |          |
| Документ: Заказ похупателя BN-00000698 от 02.02.2023 12:50:45                                                                                                    | Состояние EDI: 🔗 Выполнено 02.02.2023 12.50                                                                                                    | 🖻 Печать |
| Подтверждение заказа № 698 от 2 февраля 2023 г.<br>На основании Заказ № КоцкУТ-000000000 от 17 января 2023 г.<br>Доставка 22.02.2023<br>Продавец<br>ПАО "Руссови Хит"<br>ССИ 9864223024974<br>ИНН 4473551393 КЛП 464901373                                                                                                    | Исторня   Черновик 02.02.2023, 09.49:50   Отправлен 02.02.2023, 12:51.28   Доставлен на платформу Docrobot 02.02.2023, 12:52.06  Сообщение прочитано получателем 02.02.2023, 12:52.06 |          |
| Banota         RUB           Toprosan certs ystasseser konnvectes a Saacesix egynningas         Marringa         Saacesi           10         HasseneetUripperkes         Apringra         Saacesi         Saacesi           11         Mepowerce Treadure, 4010133212356         Insylmatics         Apringra         Saacesi         Saacesi | Статую полици<br>Молянродно<br>Закрыть                                                                                                    |          |

Когда документ успешно загрузится к провайдеру в истории появится сообщение «Доставлен на платформу Docrobot», при прочтении документа EDI торговой сетью, так же появится отметка «Сообщение прочитано получателем».

Данные сообщения говорят об успешном получении документа.

2. EDI провайдер может прислать как подтверждение успешной доставки сообщения, так и ошибку обработки документа. Цепочки, в которых произошли подобные ошибки, отражаются в списке документов с рекомендуемым действием «Ошибка обработки» и выделяются красным цветом.

| 🗜 1С:EDI - ПАО "Русский хит" 🗆 X                                                                                                    |                                                                                  |                                                                   |                            |                                         |                                                                                        |                                                                                             |                                                             |                                               |  |
|----------------------------------------------------------------------------------------------------|----------------------------------------------------------------------------------|-------------------------------------------------------------------|----------------------------|-----------------------------------------|----------------------------------------------------------------------------------------|---------------------------------------------------------------------------------------------|-------------------------------------------------------------|-----------------------------------------------|--|
| ПАО "Русский хит" 🔻 все документы 💌 😌 Обновить 🖶 Печать <u>Отбор не установлен</u> 🗙                                                                                                    |                                                                                  |                                                                   |                            |                                         |                                                                                        |                                                                                             |                                                             |                                               |  |
| Выполнить Все действия (781) Принять в работу (194) Подтвердить (57) Отгрузить (90) Подписать и отправить (151) Отработать замечания (30)                                                                                                    |                                                                                  |                                                                   |                            |                                         |                                                                                        |                                                                                             |                                                             |                                               |  |
| Действие                                                                                                    | Дата                                                                             | Номер за_ Ко                                                      | нтрагент                   | Дата пост                               | авки Описани                                                                           | ne                                                                                          | Отгрузка                                                    | УПД 🔺                                         |  |
| Ошибка обработки документа                                                                                                    | тки документа 12:49 kbukУТ-0_ ПАО "Тандер"                                       |                                                                   |                            |                                         |                                                                                        | ное Пломбир                                                                                 | УТпГМ000017                                                 |                                               |  |
| Ошибка обработки документа                                                                                                    | цибка обработки документа 12:49 kbukУТ-0_ ПАО "Тандер" 22.02.2023 Мороженое Плом |                                                                   |                            |                                         |                                                                                        |                                                                                             |                                                             |                                               |  |
| Отработать замечания по счету                                                                                                    | 01.02.2023                                                                       | kbukYT-0_ Of                                                      | О Сэйбл                    | 24.02.                                  | 2023 Мороже                                                                            | ное Пломбир                                                                                 | CCH00000022                                                 | 999999999                                     |  |
| Отработать результаты приемки                                                                                                    | 30.01.2023                                                                       | kbukУT-0_ ∏A                                                      | () "Тандер"                | 30.01.                                  | 2023 Мороже                                                                            | ное Пломбир                                                                                 | CCH00000026                                                 |                                               |  |
| Отработать результаты приемки                                                                                                    | 30.01.2023                                                                       | kbukУT-0_ ∏A                                                      | () "Тандер"                | 30.01.                                  | 2023 Мороже                                                                            | ное Пломбир                                                                                 | CCH00000025                                                 | 91010                                         |  |
| Отработать результаты приемки                                                                                                    | 30.01.2023                                                                       | kbukYT-0_ ПA                                                      | () "Тандер"                | 30.01.                                  | 2023 Мороже                                                                            | ное Пломбир                                                                                 | CCH00000027                                                 | 91012                                         |  |
| Отработать замечания по УПД                                                                                                    | 30.01.2023                                                                       | kbukYT-0_ ПА                                                      | 0 "Тандер"                 | 30.01.                                  | 2023 Мороже                                                                            | ное Пломбир                                                                                 | CCH00000004                                                 | 4                                             |  |
| Отработать замечания по УПД                                                                                                    | 23.01.2023                                                                       | kbukYT-0 ПА                                                       | 0 "Тандер"                 | 23.01.                                  | 2023 Мороже                                                                            | ное Пломбир                                                                                 | СБФР-000022                                                 | 26                                            |  |
| Отработать результаты приемки                                                                                                    | 23.01.2023                                                                       | kbukYT-0_ ПA                                                      | () "Тандер"                | 25.01.                                  | 2023 Мороже                                                                            | ное Пломбир                                                                                 | СБФР-000050                                                 | 7789                                          |  |
| Отработать замечания по УПД                                                                                                    | 20.01.2023                                                                       | kbukYT-0 ПА                                                       | 0 "Тандер"                 | 19.01.3                                 | 2023 Мороже                                                                            | еное Пломбир                                                                                | СБФР-000010                                                 | 10                                            |  |
| Отработать замечания по УПД                                                                                                    | 17.01.2023                                                                       | kbukУТ-0 ПА                                                       | () "Тандер"                | 17.01.3                                 | 2023 Мороже                                                                            | ное Пломбир                                                                                 | TK00000029                                                  | 29                                            |  |
| Отработать замечания по УПД                                                                                                    | 13.01.2023                                                                       | kbukYT-0_ ПА                                                      | () "Тандер"                | 15.01.3                                 | 2023 Мороже                                                                            | ное Пломбир                                                                                 | 0000-000044                                                 | 33                                            |  |
| Отработать замечания по УПД                                                                                                    | 13.01.2023                                                                       | kbukУT-0_ ∏/                                                      | () "Тандер"                | 12.01.3                                 | 12.01.2023 Мороженое Пломбир                                                           |                                                                                             |                                                             | 25                                            |  |
| Отработать результаты приемки                                                                                                    | 13.01.2023                                                                       | kbukУТ-0_ ПАО "Тандер"                                            |                            | 15.01.3                                 | 2023 Мороже                                                                            | ное Пломбир                                                                                 | 0000-000024                                                 | 20 🔻                                          |  |
| <ul> <li>Image: A set of the set of the</li></ul> |                                                                                  |                                                                   | e                          |                                         |                                                                                        |                                                                                             |                                                             | •                                             |  |
| Заказ покупателя Увеломление об (                                                                                                    |                                                                                  |                                                                   |                            |                                         |                                                                                        |                                                                                             |                                                             |                                               |  |
| ON NSCHEDOPER 21 DBD9D0A81-88E2-4853-                                                                                                    | RD9E-0BA09D669DBE 2LDD0                                                          | FBDBBA-C089-4859-                                                 | ACEE-CB54EA3E3             | ABD 20230201 78:                        | 2d757-d2fo-42b1-87d                                                                    | 4-870ch7h3f2e4                                                                              |                                                             |                                               |  |
| идентификатор электронного документа                                                                                                    |                                                                                  |                                                                   |                            |                                         |                                                                                        |                                                                                             |                                                             |                                               |  |
| Счет-фактура №                                                                                                    | 999999999                                                                        |                                                                   | от                         | 1 феврал                                | ıя 2023 г.                                                                             | (1)                                                                                         | Прилокен                                                    | ие № 1 к постан<br>(в редакции пок            |  |
| Исправление №                                                                                                    |                                                                                  |                                                                   | от                         |                                         | -                                                                                      | (1a)                                                                                        |                                                             |                                               |  |
| _                                                                                                    | Руский Хит БИК 000000                                                            | 006, банк АКБ ИН                                                  | ВЕСТСПЕЦБАНИ               | ( (ЗАО), счет                           |                                                                                        | (D) - F                                                                                     | ОАО Сэйбл, БИН                                              | < 00000000                                    |  |
| Продавец:                                                                                                    | 40702810400000007734,<br>143350 Москва г. Ленин:                                 | кор. счет 3010181<br>а. лом № 2                                   | 040000000924               | ł                                       |                                                                                        | (2) Покупатель:<br>(2a) Алрес:                                                              | 40702810201100<br>119019 Москва                             | 000112, ко<br>г. Москва                       |  |
| ИНН/КПП продавца:                                                                                                    | 4473551393/464901373                                                             | a, goint 1- 2                                                     |                            |                                         |                                                                                        | (26) ИНН/КПП покупателя:                                                                    | 7799593980/3092                                             | 201686                                        |  |
| Грузоотправитель и его адрес:                                                                                                    | Стройснаб, ИНН: 447355                                                           | 1393, KIII: 464901                                                | 373, 143350, M             | осква г, Ленина,                        | дом № 1                                                                                | (3) Валюта: наименование, код                                                               | Российский рубл                                             | ть, 643                                       |  |
| F                                                                                                    | ОАО Сэйбл, ИНН: 779959                                                           | 93980, KNN: 30920                                                 | 1686, 119019, N            | Іосква г, Москва                        | , Арбатская пл,                                                                        |                                                                                             |                                                             |                                               |  |
| К платежно-расчетному документу №                                                                                                    | дом № 1, корпус 2<br>                                                            |                                                                   |                            |                                         |                                                                                        | <ul> <li>(4) Идентификатор государстве</li> <li>(5) договора (соглашения) (при н</li> </ul> | нного контракта,<br>аличии)                                 |                                               |  |
| Документ об отгрузке №                                                                                                    | № n/n 1-3 №22 от 01.02.                                                          | 2023 r.                                                           |                            |                                         |                                                                                        | (5a)                                                                                        | ,                                                           |                                               |  |
| № п/<br>п Наименование товара (опис<br>выполненных работ, оказанных<br>имущественного права                                                                                                    | ание Код вида<br>зуслуг), товара                                                 | Единица<br>измерения<br>условное<br>код обозначени<br>(нашкональн | Коли-<br>чество<br>(объем) | Цена (тариф)<br>за единицу<br>измерения | Стоимость<br>товаров (работ,<br>услуг),<br>имущественных<br>прав без налога -<br>всего | В том<br>числе Налоговая<br>сумма ставка предъявля<br>акциза                                | Стоим<br>товаров<br>емая услу<br>имущести<br>правсна<br>все | ость<br>(работ,<br>г),<br>венных<br>логом - Ц |  |
| <                                                                                                    |                                                                                  |                                                                   |                            |                                         |                                                                                        |                                                                                             |                                                             | >                                             |  |

3. В форме документа EDI такие документы содержат команду «Повторить попытку», если документ не был обработан платформой EDI провайдера или не принят торговой сетью:

| Уведомление об отгрузке по заказу № kbukУT-000000031 от 17.01.2023                            |                            |                       |          |          | _ 🗆 ×              |
|-----------------------------------------------------------------------------------------------|----------------------------|-----------------------|----------|----------|--------------------|
| • Заказ • Подтверждение • Отгрузка • Приемка • УПД                                            |                            |                       |          |          |                    |
| Отгрузка: • УТлГМ000016 от 02.02.23 • УТлГМ000017 от 02.02.23 + добавить 🕕 Недогруз по заказу | ×                          |                       |          |          |                    |
| Документ: Реализация товаров и услуг УТпГ M000017 от 02.02.2023 13:49:53                      | Состояние EDI: 🛞 <u>Ош</u> | ибка 02.02.2023 13:49 |          | 🔒 Печать | 🔇 Удалить отгрузку |
| Ошибка доставки сообщения на платформу Docrobot.                                              |                            |                       |          |          |                    |
|                                                                                               |                            |                       |          |          |                    |
|                                                                                               |                            |                       |          |          |                    |
| Повторить попытку Если после отправки ошибка повторится, обратитесь в техподдержку.           |                            |                       |          |          |                    |
| Увеломление об отгрузке № 17 от 2 февраля 2023 г                                              |                            |                       |          |          |                    |
|                                                                                               |                            |                       |          |          |                    |
| По заказу покупателя № 699 от 2 февраля 2023 г.                                               |                            |                       |          |          |                    |
| Покупатель: ПАО "Тандер" ИНН 7799593980, КПП 309201686                                        |                            |                       |          |          |                    |
| Поставщик: ПАО "Русский Хит" ИНН 4473551393, КПП 464901373                                    |                            |                       |          |          |                    |
|                                                                                               |                            |                       |          |          |                    |
| № Артикул Номенклатура покупателя                                                             | Количество                 | Цена                  | Сумма    |          |                    |
| 1 Мороженое Пломбир,                                                                          | 23,00 шт                   | 120,00                | 2 760,00 |          |                    |
| B                                                                                             |                            | Итого:                | 2 760,00 |          |                    |
| Две тысячи семьсот шестьдесят рублей 00 копеек                                                |                            |                       |          |          |                    |
|                                                                                               |                            |                       |          |          |                    |
| Способ доставки: Доставка                                                                     |                            |                       |          |          |                    |
|                                                                                               |                            |                       |          |          |                    |
|                                                                                               |                            |                       |          |          |                    |
|                                                                                               |                            |                       |          |          |                    |
|                                                                                               |                            |                       |          |          |                    |

При нажатии на команду «Повторить попытку» документ перейдёт в состояние черновика, где можно вручную отредактировать и отправить повторно. В истории состояния также появится отметка об ошибке и переходе в статус черновика.

4. Если документ не был принят торговой сетью, и был указан комментарий, то будет доступна команда «Исправить», которая переведёт документ в состояние черновика и позволит отправить его повторно.

| 鹶 Уведомле           | ние об отгр                | узке по заказу № kbukУТ-000000031 от 17.01.2023                                  |                    |                       |              |                 | _ 🗆 ×              |
|----------------------|----------------------------|----------------------------------------------------------------------------------|--------------------|-----------------------|--------------|-----------------|--------------------|
|                      |                            |                                                                                  |                    |                       |              |                 |                    |
| • Заказ              | • Подтвер                  | ждение • Оттрузка • Приемка • УПД                                                |                    |                       |              |                 |                    |
| Отгрузка:            | • YTnFM0                   | 00016 от 02.02.23 • УТпГМ000017 от 02.02.23 + добавить 🕘 Недогруз по заказу      | ×                  |                       |              |                 |                    |
| Документ: <u>Реа</u> | ализация това              | ров и услуг .УТЛГМ000016 от 02.02.2023 13:36:14                                  | Состояние EDI: 🕛 👖 | буется уточнение 02.0 | 2.2023 13:36 | 🖶 <u>Печать</u> | 😣 Удалить отгрузку |
| ∧ Некоррект          | ный номер ав               | томобиля.                                                                        |                    |                       |              |                 |                    |
|                      |                            |                                                                                  |                    |                       |              |                 |                    |
|                      |                            |                                                                                  |                    |                       |              |                 |                    |
|                      |                            |                                                                                  |                    |                       |              |                 |                    |
| Испра                | вить                       | Тосле исправления учетного документа, перезаполните электронный документ и отпра | вьте повторно.     |                       |              |                 |                    |
|                      |                            |                                                                                  |                    |                       |              |                 |                    |
| Уведо                | иление                     | об отгрузке № 16 от 2 февраля 2023 г.                                            |                    |                       |              |                 |                    |
| По заказу г          | покупателя                 | № 699 от 2 февраля 2023 г.                                                       |                    |                       |              |                 |                    |
|                      |                            | 140 "Teuroo" 14111 7700502000 //EE 200201606                                     |                    |                       |              |                 |                    |
| покупател            | b. <u>1</u>                | но тандер инн //зазазаво, клат зоаго тово                                        |                    |                       |              |                 |                    |
| Поставщик            | c <u>r</u>                 | IAO "Русский Хит" ИНН 4473551393, КПП 464901373                                  |                    |                       |              |                 |                    |
|                      |                            |                                                                                  |                    |                       |              |                 |                    |
| Nº A                 | ртикул                     | Номенклатура покупателя                                                          | Количество         | Цена                  | Сумма        |                 |                    |
| 1                    | м                          | ороженое Пломбир,                                                                | 23,00 um           | 0.00                  | 0.00         |                 |                    |
| _                    |                            |                                                                                  |                    | Итого:                | 0.00         |                 |                    |
| Нопь руби            | иеновании т<br>пей 00 копе | , Ha CYMMY U.UU RUB<br>Hek                                                       |                    |                       |              |                 |                    |
|                      |                            |                                                                                  |                    |                       |              |                 |                    |
| 0                    |                            |                                                                                  |                    |                       |              |                 |                    |
| спосоо до            | ставки. дос                | авка                                                                             |                    |                       |              |                 |                    |
|                      |                            |                                                                                  |                    |                       |              |                 |                    |
|                      |                            |                                                                                  |                    |                       |              |                 |                    |
|                      |                            |                                                                                  |                    |                       |              |                 |                    |
|                      |                            |                                                                                  |                    |                       |              |                 |                    |

При этом исправления необходимо будет сделать вручную в учётном документе, после чего нужно перезаполнить электронный документ и можно отправить повторно.